## Youtube動画のダウンロード

1. Youtube の前に、英数小文字の ss を追加する。 サンプル

https://www.youtube.com/watch?v=UMbMNhsFYvo

→ https://www.ssyoutube.com/watch?v=UMbMNhsFYvo

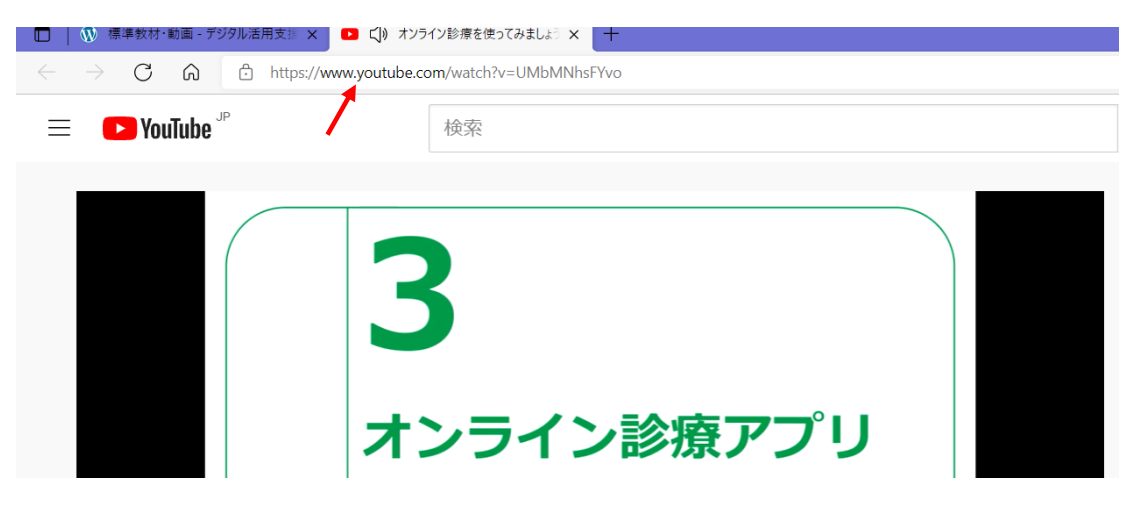

2. savefrom. netの画面が表示されるので、「画質は劣ります」をクリック。 霞んでいて見えにくい。(重要)

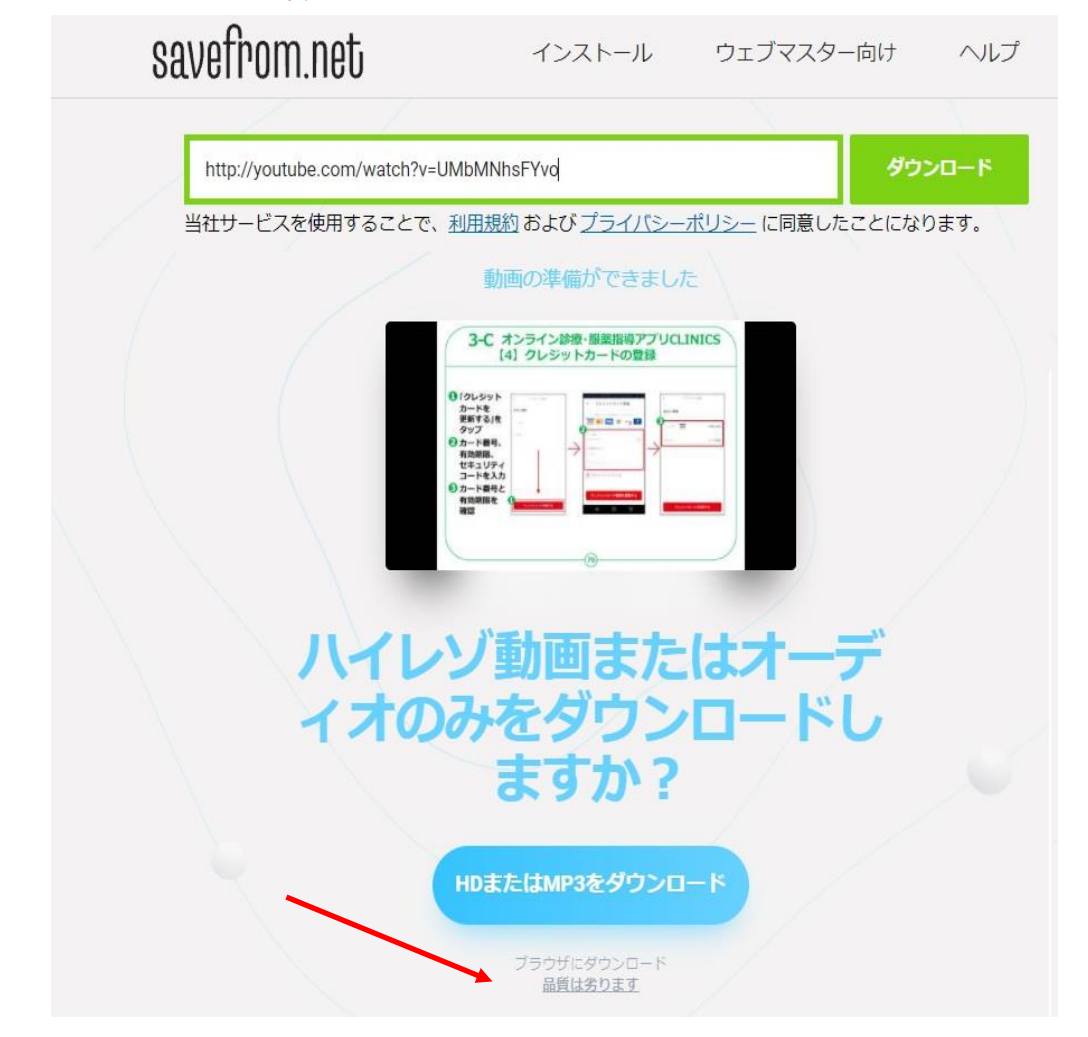

## 3. (ここは、重要)

ダウンロードのところを一度クリックして、リストの中から表示された「MP4 360」を 右クリックし、表示されたリストから、「リンクを Inprivate ウィンドウで開く」をクリックする。

|                                               | 4                        |                   |                                                          |                 | <ul> <li>リンクを新しいタブで聞く</li> <li>リンクを新しいウインドウで聞く</li> </ul> |              |
|-----------------------------------------------|--------------------------|-------------------|----------------------------------------------------------|-----------------|-----------------------------------------------------------|--------------|
|                                               |                          |                   |                                                          |                 | 見 リンクを InPrivate ウインドウで聞く                                 |              |
| 無料で                                           | ダウンロート                   | S 1 / 1           |                                                          |                 | □ リンクをデバイスに送信                                             | >            |
| 3-C オンライン総合-確認示明アプリCLINICS<br>(4) クレジットカードの目前 | オンライン診療を使っていま            | - トラ 診療マプロ        | 金を                                                       | て<br>ゴウンロード     | 名前を付けてリンクを保存<br>G-D リンクのコピー                               |              |
| 0/05-995                                      | オンフィンジョンビー つこのよ<br>15:16 | しょう 砂痕アフラ         | m14 C3                                                   |                 | ▲ コレクションに追加                                               | )            |
| 0 50-1886.<br>Rama:<br>UBJUP/<br>3-163.0      |                          |                   | 3-C オンライン20世 相談日間アクジにLINICS<br>(4) クレシットカートの世話<br>のmarsh | オンライン診療を使ってみまし。 | とう! 129 共有                                                |              |
|                                               | ダウンロード MP4               | 720               |                                                          | 15:16           |                                                           | Ctrl+Shift+S |
|                                               | MP4                      | 360               |                                                          | ダウンロード MP4      | □□ 開発者ツールで調査する                                            |              |
|                                               | MP4                      | video format: 360 |                                                          | MP4             | 300                                                       |              |
|                                               | MP4                      | <b>∢</b> × 360    |                                                          | MP4<br>MP4      | <b>∢</b> × 720<br><b>∢</b> × 360                          |              |

4. 新しく Inprivate ウィンドウが開くので、動画の中を右クリックし、「名前を付けて画像を保存」 をクリックする。

|            | 3    |   |                                |              |   |   |
|------------|------|---|--------------------------------|--------------|---|---|
|            |      | ~ | ループ<br>すべてのコントロールを表示           |              |   |   |
|            | オンラー | 3 | 新しいタブでビデオを開く                   |              |   |   |
|            |      | ÷ | 名前を付けてビデオを保存<br>リンクのコピー        |              |   |   |
|            |      | 2 | ビクチャ イン ビクチャ<br>メディアをデバイスにキャスト |              |   | • |
| 0.00715.18 |      | 9 | Web キャプチャ                      | Ctrl+Shift+S | 4 | : |
|            | C    | R | 開発者ツールで調査する                    |              |   |   |

5. ファィル名を変更し、「保存」する。

| 各前を付けて保存                                |                                          |       |  |   |    |                  |             | į. | × |
|-----------------------------------------|------------------------------------------|-------|--|---|----|------------------|-------------|----|---|
| ← → - ↑ ♣ > PC > 99                     | >0-ド                                     |       |  | Ö | ,o | ダウンロ・            | -ドの検索       |    |   |
| 整理 ▼ 新しいフォルダー                           |                                          |       |  |   |    |                  | -           | (  | 2 |
| <ul> <li>活動実績表</li> <li>令和3年</li> </ul> | ^                                        | ・ 名前  |  |   |    | 更新日時             | ×           | ^  |   |
| 🧧 令和 3 年 9 月                            | ○ 気息に入りて(#1-111111009)(1) ■ 夜の博多は恋の町.mp4 |       |  |   |    | 2021/09/27 11:01 |             |    |   |
| ■ デスクトップ                                | ~                                        | <     |  |   |    |                  |             | >  | • |
| ファイル名(N): オンライン診療                       | を使ってみましょう i                              | 診療アプリ |  |   |    |                  |             |    | ~ |
| ファイルの種類(T): MP4 Video (*                | mp4)                                     |       |  |   |    | -                |             |    | ~ |
| ▲ フォルダーの非表示                             |                                          |       |  |   |    | 保存(S)            | (9 <b>†</b> | セル | 1 |